# Configuración del fondo borroso como una reunión Webex en llamadas de aplicaciones web de reuniones de Cisco

### Contenido

Introducción Prerequisites Requirements Componentes Utilizados Antecedentes Configurar Verificación Troubleshoot

# Introducción

Este documento describe cómo habilitar el desenfoque o el fondo virtual en las llamadas de Cisco WebApp.

# Prerequisites

### Requirements

Cisco recomienda que conozca Cisco Meeting Server (CMS) y la programación de la API.

#### **Componentes Utilizados**

La información de este documento se basa en CMS versión 3.6 y posteriores.

La información que contiene este documento se creó a partir de los dispositivos en un ambiente de laboratorio específico. Todos los dispositivos que se utilizan en este documento se pusieron en funcionamiento con una configuración verificada (predeterminada). Si tiene una red en vivo, asegúrese de entender el posible impacto de cualquier comando.

### Antecedentes

Los participantes de WebApp ahora pueden difuminar sus fondos en las reuniones de WebApp. Cuando desenfoca el fondo, hace que parezca confuso y oculta los detalles detrás de los usuarios. Los usuarios sólo pueden difuminar el fondo una vez que se hayan unido a la reunión y no en la página de vista previa. Se incluye una nueva opción de desenfoque en la aplicación Web en la configuración de la cámara.

**Nota**: se recomienda desactivar el disco duro cuando el desenfoque de fondo está activado. Puede haber problemas de sincronización de audio y vídeo si HD está habilitado con desenfoque de fondo. El desenfoque de fondo funciona mejor con sistemas que tienen una unidad de procesamiento gráfico (GPU).

Ésta es la configuración mínima del sistema necesaria para utilizar la función Desenfoque de fondo: Para sistemas Windows: Memoria: 16 GB y CPU: 1,60 GHz Para sistemas Mac: Memoria: 16 GB y CPU: 2,30 GHz

# Configurar

parámetro API backgroundBlurAllowed se introduce para activar o desactivar el desenfoque de fondo en el nivel de llamada. Es compatible con los siguientes métodos:

### Blur your background

A New API parameter **backgroundBlurAllowed** is introduced to enable or disable background blur at the call level. It is supported on the following methods:

- POST to /callProfiles
- GET ON /callProfiles/<call profile id>
- PUT to /callProfiles/<call profile id>
- POST to /calls
- GET on /calls/<call id>
- PUT to /calls/<call id

| Parameter Type/Value  |            | Description                                                                                                    |  |  |
|-----------------------|------------|----------------------------------------------------------------------------------------------------|--|--|
| backgroundBlurAllowed | true/false | <ul> <li>true - Indicates that background blur is allowed in the call.</li> <li>false - Indicates that background blur is not allowed in the call.</li> <li>The usual rules for the hierarchy of calls and call profiles</li> </ul> |  |  |
|                       |            | apply to this parameter. If unset at all levels of the hierarchy, it defaults to false                                                                                                    |  |  |

Escenario de prueba:

- 1. Asigne un callProfile que tenga backgroundBlurAllowed habilitado en un espacio de prueba.
- 2. Llamada de prueba de WebApp para probar el espacio.

Paso 1. Cree un parámetro callProfile y enable backgroundBlurAllowed a true como se muestra en la imagen.

| participantLimit             |                      |
|------------------------------|----------------------|
| locked                       | <unset> v</unset>    |
| recordingMode                | <unset> v</unset>    |
| streamingMode                | <unset> V</unset>    |
| passcodeMode                 | <unset> v</unset>    |
| passcodeTimeout              |                      |
| gatewayAudioCallOptimization | <unset> v</unset>    |
| lyncConferenceMode           | <unset> v</unset>    |
| lockMode                     | <unset> v</unset>    |
| sipRecorderUri               |                      |
| sipStreamerUri               |                      |
| muteBehavior                 | <unset> v</unset>    |
| messageBannerText            |                      |
| chatAllowed                  | <unset> &gt;</unset> |
| raiseHandEnabled             | <unset> v</unset>    |
| notesAllowed                 | <unset> v</unset>    |
| captionsAllowed              | <unset> v</unset>    |
| backgroundBlurAllowed        | true 🗸 - present     |
| fileReceiveAllowed           | <unset> &gt;</unset> |
| logoFileName                 |                      |
| logoPosition                 | <unset> v</unset>    |
| logoRetain                   | <unset> v</unset>    |

Asigne el CallProfile a un CoSpace como se muestra en la imagen.

| /api/v1/coSpaces/6043cde1-f9f4-4251-9b8a-51e8872f9540 |    |                                       |    |  |  |  |  |
|-------------------------------------------------------|----|---------------------------------------|----|--|--|--|--|
| userProvisionedCoSpace                                |    |                                       | G  |  |  |  |  |
| name                                                  |    | 11111                                 |    |  |  |  |  |
| uri                                                   |    | 11111                                 |    |  |  |  |  |
| secondaryUri                                          |    |                                       |    |  |  |  |  |
| callId                                                |    | 11111                                 |    |  |  |  |  |
| cdrTag                                                |    |                                       |    |  |  |  |  |
| passcode                                              |    |                                       |    |  |  |  |  |
| defaultLayout                                         |    | <unset> v</unset>                     |    |  |  |  |  |
| tenant                                                |    |                                       |    |  |  |  |  |
| callLegProfile                                        |    |                                       |    |  |  |  |  |
| callProfile                                           |    | 06f0dba4-eb00-47a1-890e-8692528d7dd2  | J( |  |  |  |  |
| callBrandingProfile                                   |    |                                       |    |  |  |  |  |
| dialInSecurityProfile                                 |    |                                       |    |  |  |  |  |
| defaultAccessMethod                                   |    |                                       | G  |  |  |  |  |
| requireCallId                                         |    | <unset> v</unset>                     |    |  |  |  |  |
| secret                                                |    | JqaEtUpTJJ1JZ.39oAbkQ                 |    |  |  |  |  |
| regenerateSecret                                      |    | <ul> <li><unset> ▼</unset></li> </ul> |    |  |  |  |  |
| nonMemberAccess                                       |    | <unset> v</unset>                     |    |  |  |  |  |
| ownerJid                                              |    |                                       |    |  |  |  |  |
| streamUrl                                             |    |                                       |    |  |  |  |  |
| ownerAdGuid                                           |    |                                       | G  |  |  |  |  |
| meetingScheduler                                      |    |                                       |    |  |  |  |  |
| panePlacementHighestImportance                        |    |                                       |    |  |  |  |  |
| panePlacementSelfPaneMode                             |    | <unset> v</unset>                     |    |  |  |  |  |
| panePlacementActiveSpeakerMode                        |    | <unset> v</unset>                     |    |  |  |  |  |
|                                                       | Mo | dify                                  |    |  |  |  |  |
|                                                       | _  |                                       |    |  |  |  |  |

### Verificación

Utilize esta sección para confirmar que su configuración funcione correctamente.

Pruebe una llamada de WebApp con fondo borroso o fondo de imagen.

Paso 1. Realizar una llamada de prueba desde el cliente de WebApp en el espacio donde callProfile con backgroundBlurAllowed está activada. Haga clic en el gear como se muestra en la imagen.

| ŝ         |                             | <b>N</b>        |
|-----------|-----------------------------|-----------------|
|           | Camera                      |                 |
| In        | tegrated Camera (04f2:b6cb) | ~               |
|           | Mirror self-view            |                 |
| $\Box$    | Enable HD                   |                 |
| Q         | Microphone                  |                 |
| C         | ommunications - Headset Mic | rophone (Pe 🗸 🗸 |
| =<br>+//+ | Virtual Background          | Images          |

Paso 2. Puede elegir entre Desenfocar el fondo o seleccionar entre las imágenes de fondo disponibles, como se muestra en la imagen.

| Camera                                            | □ Camera                           |
|---------------------------------------------------|------------------------------------|
| Integrated Camera (04f2:b6cb)                     | Integrated Camera (04f2:b6cb)      |
| Mirror self-view                                  | Mirror self-view                   |
| Enable HD                                         | Enable HD                          |
| Q Microphone                                      | Q Microphone                       |
| Communications - Headset Microphone (Pe $\sim$    | Communications - Headset Microphor |
| Virtual Background  None Blur Blur Blur S0% Reset | Virtual Background                 |
|                                                   |                                    |

# Troubleshoot

Actualmente, no hay información específica de troubleshooting disponible para esta configuración.

#### Acerca de esta traducción

Cisco ha traducido este documento combinando la traducción automática y los recursos humanos a fin de ofrecer a nuestros usuarios en todo el mundo contenido en su propio idioma.

Tenga en cuenta que incluso la mejor traducción automática podría no ser tan precisa como la proporcionada por un traductor profesional.

Cisco Systems, Inc. no asume ninguna responsabilidad por la precisión de estas traducciones y recomienda remitirse siempre al documento original escrito en inglés (insertar vínculo URL).